# **Tutoriel Framindmap**

Lien vers l'application en ligne <u>https://framindmap.org/c/login</u>

Exemple de travail élèves https://framindmap.org/c/maps/2048/public

Framindmap permet de créer et partager des cartes mentales (aussi appelées « cartes heuristiques »).

<u>Auparavant</u>, Framindmap reposait sur le logiciel Mindmaps de David Richard. Ce logiciel dispose d'une interface plus simple et ne nécessite ni de créer un compte ni de faire transiter vos données sur notre serveur. Si vous le souhaitez vous pouvez toujours l'utiliser ici : <u>https://framindmap.org/mindmaps/index.html</u>

<u>Aujourd'hui,</u> Framindmap repose sur le logiciel libre Wisemapping. Ce logiciel est compatible avec les navigateurs web suivants : Microsoft Internet Explorer 9+, Google Chrome 19+, Firefox 12+, Safari 5+, Opera 11+

Pourquoi créer une carte mentale ?

Faire un brainstorming Ordonner ses idées Apprendre et faire apprendre une leçon Réaliser des classifications Identifier les éléments importants

# Pourquoi utiliser Framindmap ?

C'est un logiciel libre et gratuit, utilisable en ligne, par tous et sans installation.

Vos cartes peuvent être partagées modifiées à plusieurs (mais pas en temps réel), téléchargées sous différents formats (freemind, images, texte...) et vous pouvez même les insérer dans votre site web.

|                           | (fermine design and for the site                                                    | a new pacoup a ( C namonalmap - Qwant Ke X ) O Frami  | number contention of                                                                                                    | - (A             |                |
|---------------------------|-------------------------------------------------------------------------------------|-------------------------------------------------------|----------------------------------------------------------------------------------------------------|------------------|----------------|
| La Technologie au C., O Q | ://framingmap.org/c/login<br>want 🛐 Google 🗋 VieScolaire.net - Acc.,, @ Académie de | e Poitier ( OBii2Stats = Statisti 🌭 Google Traduction | 🗅 Scoop.it! 🗅 outils numeriques 2 🔣 La technologie au c 🗲 Contact I Sav Cheese I                                                                                                    | » Autres favoris |                |
|                           | Framindm                                                                            | ар                                                    |                                                                                                    | ·                |                |
|                           | Connector »                                                                         | Créer un compte >                                     | <ul> <li>Framindmap permet de créer et partager des cartes mentales (aussi appelées « cartes des cartes mentales (aussi appelées « cartes des cartes mentales (aussi appelées « cartes des cartes des des cartes des cartes des cartes des cartes des cartes des car</li></ul> | Vo               | us avez en bas |
|                           | Tutoriel vidéo                                                                      | Le logiciel                                           | Cultivez votre jardin                                                                                                    | and a            | College        |

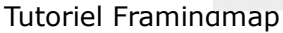

# de page, un tutoriel vidéo Frimindmap

| 🔁 🗋 La Technologie au Collège 🗙 💙    | (1) Twitter / Notifications 🛛 🗙 📜 Shine on the web   Scoo                                                                                                    | p 🗴 🗸 🔾 framoindmap - Qwant Re 🗴 🗴 💿 Framindmap - Conne                                                                                                    | exion x                                                                                                    | - 0 ×          |
|--------------------------------------|----------------------------------------------------------------------------------------------------|----------------------------------------------------------------------------------------------------|----------------------------------------------------------------------------------------------------|----------------|
|                                      | ap.org/c/login                                                                                                    |                                                                                                    |                                                                                                    | * ≡            |
| 📕 la Technologie au C 🔾 Quant 💽 Goog | Vescutioner Acc.  Academic de Patter.  Control de Catalance de Patter.  Control de Catalance de Catalance d | Obližčas sastal.     Obližčas sastal.     Obli | outsymmetryses 2:          Testenhologie av 2:          Cesta til Sky Cheese 1<br>POURQUO UXLISEY<br>Framund Marken 1<br>C'esta un logiciel libre et granut<br>utilisable en lipen, part tous et ann         installation.<br>Vos cartes provert före partagées<br>modifiera a plusieurs (mais pas en temps<br>modifiera aplusieurs (mais pas en temps<br>modifiera solgies sus differents formats<br>freemind, images, toatk…)<br>et vous pouvær néme les insérer dans votre         site web. | Autres favores |
| т                                    | utoriel vidéo                                                                                                    | Le logiciel                                                                                                    | Cultivez votre jardin                                                                                                    |                |
| Pou<br>uni<br>le s                   | r vous aider dans hutilisation du logiciel, voici<br>utorriel vidéo réalisé par Clare Cassaigne pour<br>ité <u>Fanatoriau</u><br><u>tire la vidéo &gt;</u>                                                                                                    | Framindmap repose sur le logciel libre<br><u>Watermapring</u> .<br>Ce logciel est compatble avec les navigateurs web<br>suivants :<br>• Microsoft Internet Explorer 9+<br>• Gogle Chrome 19+<br>• Frefect 22+<br>• Opera 11+<br>Il est sous <u>licence WZ</u> -                                                                                                    | Pour participer au développement du logiciel,<br>proposer des analisations ou singlement le<br>destructions de la construction de la construction<br>de la construction de la construction<br>propre usage et ains gagner en autonomie, nous<br>usa aidons sur :<br>franceloud erg                                                                                                    |                |
| https://framindmap.org/#TutoVideo    | Mindmaps<br>Auparavant, Framindr<br>'e David R                                                                                                    | nap reposait sur le logiciel                                                                                                    |                                                                                                    | 13 BOL         |

## Lancez la vidéo, c'est tout

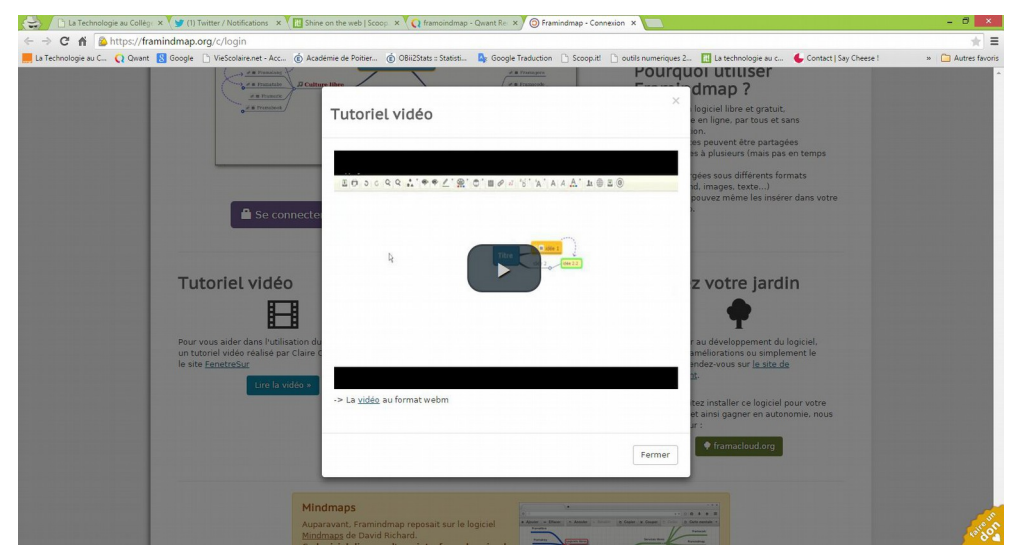

Pour la nouvelle version il faut créer un compte et/ou se connecter

Une nouvelle fenêtre s'ouvre sous « se connecter », vous créez votre compte....

|                                                     | mons × / Ind annue on the web lacoob    | A Consideration of the state of the state of | high-combining                                                                                                    |                  |
|-----------------------------------------------------|-----------------------------------------|----------------------------------------------------------------------------------------------------|----------------------------------------------------------------------------------------------------|------------------|
| La Technologie au C Q Qwant 🚯 Google 🗋 VieScolaire. | net - Acc (É Académie de Poitier (      | 🗴 OBii2Stats = Statisti 🤷 Google Traduction [                                                                                                    | ) Scoop.it! 🛅 outils numeriques 2 🔣 La technologie au c 🌜 Contact   Say Cheese !                                                                                                    | » 🗀 Autres favor |
|                                                     | Anna Anna Anna Anna Anna Anna Anna Anna | Créer un compte >                                                                                                    | <text><section-header><list-item><list-item><section-header><section-header><section-header><section-header><list-item><list-item><section-header><section-header><section-header></section-header></section-header></section-header></list-item></list-item></section-header></section-header></section-header></section-header></list-item></list-item></section-header></text> |                  |
|                                                     | 🔒 Se connec                             | ter                                                                                                    |                                                                                                    |                  |
|                                                     | Email                                   | Mot de passe 😧                                                                                                    | Se connecter                                                                                                    |                  |
|                                                     | Rester connecté ?                       |                                                                                                    |                                                                                                    |                  |
| tos://framindmap.org/c/login#Sign/n                 |                                         |                                                                                                    | Cultivez votre jardin                                                                                                    | tare or          |

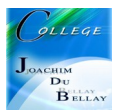

### Vous arrivez sur votre tableau de bord

| 🚡 🗋 La Technologie au Collège 🗙 🎔 (1) Twitter / Notifications | × 🕅 Shine on the web   Scoop 🛛 × 🏹 📿 framoindmap - Qwant | Re × 🕲 WiseMapping - Mes Wise ×               |                                                      | - 0 ×           |
|---------------------------------------------------------------|----------------------------------------------------------|-----------------------------------------------|------------------------------------------------------|-----------------|
| → C ▲ https://framindmap.org/c/maps/                          |                                                          |                                               |                                                      | *               |
| La Technologie au C 📿 Qwant 😢 Google 📄 VieScolaire.net - Ac   | cc 🔞 Académie de Poitier 🔞 OBii2Stats : Statisti 隆 G     | oogle Traduction 🗋 Scoop.it! 🗋 outils numeriq | ues 2 🚺 La technologie au c 🌜 Contact   Say Cheese ! | » 🗀 Autres favo |
| ې اخ Fr                                                       | amasoft Logiciel libre Culture libre Service:            | s libres Libr'en vrac Nous suivre À pr        | opos 🖤 Faire un don ?                                |                 |
|                                                               |                                                          | Bienvenue, Monsieur Me                        | es Wisemaps Compte Déconnexion                       |                 |
|                                                               | - Anna anna                                              |                                               |                                                      |                 |
| Frami                                                         | ndmap                                                    |                                               |                                                      |                 |
|                                                               | -                                                        |                                               |                                                      |                 |
|                                                               |                                                          |                                               |                                                      |                 |
|                                                               |                                                          |                                               |                                                      |                 |
|                                                               | Nouvelle O Importer V Label -                            |                                               | Rechercher < >                                       |                 |
| Toutes les cartes                                             | Nom Nom                                                  | Créateur                                      | Date dernière modification                           |                 |
| L Mes cartes                                                  | 🗐 📩 Bienvenue Monsieur                                   | Monsieur Bodin                                | 6 months ago Monsieur Bodin                          |                 |
| C Partagées avec moi                                          | 📄 📩 essai numéro 1                                       | Monsieur Bodin                                | 6 months ago Monsieur Bodin                          |                 |
| ★ Favoris                                                     | 🔲 🚖 Tablette                                             | Monsieur Bodin                                | 6 months ago Monsieur Bodin                          |                 |
| Cartes publiques                                              |                                                          | Monsieur Bodin                                | 6 months ago Monsieur Bodin                          |                 |
|                                                               | 🗐 🚖 Smartphone                                           | Monsieur Bodin                                | 6 months ago Monsieur Bodin                          |                 |
|                                                               | 1-5 of 5                                                 |                                               | Show 10 • entries                                    |                 |
|                                                               |                                                          |                                               | Show 20 - Courts                                     |                 |
|                                                               |                                                          |                                               |                                                      |                 |
|                                                               |                                                          |                                               |                                                      |                 |
|                                                               |                                                          |                                               |                                                      |                 |
|                                                               |                                                          |                                               |                                                      |                 |
|                                                               |                                                          |                                               |                                                      |                 |

Vous cliquez sur « Nouvelle » et vous complétez les champs pour identifier votre travail

| In sume on the web I scoop × / C | framoindmap - Qwant Kei X O WiseMapping - Mes Wise X                                                                                                    |                                                                                                    | - 0 - ^                                                                                                    |
|----------------------------------|----------------------------------------------------------------------------------------------------|----------------------------------------------------------------------------------------------------|----------------------------------------------------------------------------------------------------|
|                                  |                                                                                                    |                                                                                                    | (大) 王                                                                                                    |
| 🔞 Académie de Poitier 🔞 OBii25   | tats :: Statisti 🤷 Google Traduction 🕒 Scoop.it! 🗋 outils numeriques 2                                                                                                    | 2 🔝 La technologie au c 🌜 Contact   Say Cheese !                                                                                                    | » 📋 Autres favor                                                                                                    |
| amasoft Logiciel libre Cu        | lture libre Services libres Libr'en vrac Nous suivre À propo                                                                                                    | s 🖤 Faire un don ?                                                                                                    |                                                                                                    |
| Créer une no                     | × vuvelle carte                                                                                                    | semaps Compte Déconnexion                                                                                                    |                                                                                                    |
| nd Nom:                          | Un essai pour le tutoriel                                                                                                    |                                                                                                    |                                                                                                    |
| Description:                     | Quelques exemples d'utilisation                                                                                                    | the second second second second second second second second second second second second second second second s                                                                                                    |                                                                                                    |
|                                  |                                                                                                    | and the second second se                                                                                                    |                                                                                                    |
| No:                              |                                                                                                    | rcher < >                                                                                                    |                                                                                                    |
| 0                                | Créer Annuler                                                                                                    | te dernière modification                                                                                                    |                                                                                                    |
| Bienvenue Monsieur               | Monsieur Bodin                                                                                                    | 6 months ago Monsieur Bodin                                                                                                    |                                                                                                    |
| 🖹 🕁 essai numéro 1               | Monsieur Bodin                                                                                                    | 6 months ago Monsieur Bodin                                                                                                    |                                                                                                    |
| Tablette                         | Monsieur Bodin                                                                                                    | 6 months ago Monsieur Bodin                                                                                                    |                                                                                                    |
| telephone portable               | Monsieur Bodin                                                                                                    | 6 months ago Monsieur Bodin                                                                                                    |                                                                                                    |
|                                  | Monsieur Bodin                                                                                                    | 6 months ago Mensieur Bodin                                                                                                    |                                                                                                    |
|                                  |                                                                                                    |                                                                                                    |                                                                                                    |
| 1-5 of 5                         |                                                                                                    | Show 10 • entries                                                                                                    |                                                                                                    |
|                                  |                                                                                                    |                                                                                                    |                                                                                                    |
|                                  |                                                                                                    |                                                                                                    |                                                                                                    |
|                                  |                                                                                                    |                                                                                                    |                                                                                                    |
|                                  |                                                                                                    |                                                                                                    |                                                                                                    |
|                                  |                                                                                                    |                                                                                                    |                                                                                                    |
|                                  | Adadime de Polez.     Olizo     Olizo | Astéries de Paire.        OBUIDADE Statis.       Ourge data de Paire.       OBUIDADE Statis.       Ourge data de Paire.       OBUIDADE Statis.       Ourge data de Paire.       OBUIDADE Statis.       Ourge data de Paire.       OURge seamples d'utilisation       Ourge data de Paire.       Ourge data de Paire.       Ourge data | Determinant de la faite de la faite de |

Vous arrivez dans la fenêtre de travail, au centre apparaît le titre du document

| 😫 🕒 La Technologie au Collég: 🗴 🎯 (1) Twitter / Notifications 🗴 🔃 Shine on the web   Scoop: 🗴 📿 framoindmap - Qwant Rei 🗴 🕲 Framindmap - Un essai pr 🗴 📃             |                          |                                 | - 8 ×                    |
|----------------------------------------------------------------------------------------------------|--------------------------|---------------------------------|--------------------------|
| ← → C 🕺 🔒 https://framindmap.org/c/maps/56794/edit                                                                                                    |                          |                                 | * =                      |
| 📕 La Technologie au C 🔾 Qwant 🙎 Google 🗋 VieScolaire.net - Acc 🔞 Académie de Poitier 🔞 OBii2Stats : Statisti 🖕 Google Traduction 🗋 Scoop.it! 🗋 outils numeriques 2 l | La technologie au c      | Contact   Say Cheese !          | » 🗀 Autres favoris       |
| Framindmap Nom: Un essai pour le tutorie/ Bier                                                                                                    | rwenue, Monsieur   Mes \ | Wisemaps   🕐 Tutorial Video   🛞 | Raccourcis   Déconnexion |
| Ξ O ⊃ ⊂ Q Q ♥♥ ∠' @` O ` B Ø ♂ °5' 'A' A A A                                                                                                    |                          |                                 |                          |
|                                                                                                    |                          |                                 |                          |
|                                                                                                    |                          |                                 |                          |
|                                                                                                    |                          |                                 |                          |
|                                                                                                    |                          |                                 |                          |
|                                                                                                    |                          |                                 |                          |
|                                                                                                    |                          |                                 |                          |
|                                                                                                    |                          |                                 |                          |
|                                                                                                    |                          |                                 |                          |
|                                                                                                    |                          |                                 |                          |
| Un essai pour le tutoriel                                                                                                    |                          |                                 |                          |
|                                                                                                    |                          |                                 |                          |
|                                                                                                    |                          |                                 |                          |
|                                                                                                    |                          |                                 |                          |
|                                                                                                    |                          |                                 |                          |
|                                                                                                    |                          |                                 |                          |
|                                                                                                    |                          |                                 |                          |
|                                                                                                    |                          |                                 |                          |
|                                                                                                    |                          |                                 |                          |
|                                                                                                    |                          |                                 |                          |
|                                                                                                    |                          |                                 |                          |
|                                                                                                    |                          |                                 |                          |
|                                                                                                    |                          |                                 |                          |
|                                                                                                    |                          |                                 |                          |
|                                                                                                    |                          |                                 |                          |

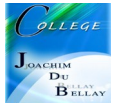

Vous avez sur le bandeau du haut tous les accessoires habituels

| 1 | 2 | 3  | 4   | 5 | 6 | 7 | 8 | 9 | 10 | 11 | 12 | 13     | 14   | 15 | 16 | 17 | 18 | 19 | 20 | 21 |
|---|---|----|-----|---|---|---|---|---|----|----|----|--------|------|----|----|----|----|----|----|----|
|   | Ð | 50 | द द |   | * |   | ۰ |   |    | Ø  | ญ  | °₽,с * | ^A ' | A  | A  | A  | 1  |    |    | ٢  |

- 1- Enregistrer
- 2- Imprimer
- 3- Annuler, Refaire
- 4- Zoom
- 5- Forme des nœuds
- 6- Ajouter ou retirer un nœud
- 7- Couleur de la bordure du nœud
- 8- Couleur du nœud
- 9- Ajouter un icône dans le nœud
- 10- Ajouter un commentaire qui va apparaître en survol du nœud
- 11- Ajouter un lien
- 12- Ajouter une relation entre nœud
- 13- Type de police
- 14- Taille de police
- 15- Gras
- 16- Italique
- 17- Couleur de police
- 18- Partager via email
- 19- Publier (voir information sur page suivante)
- 20- Exporter
- 21- Historique des interventions

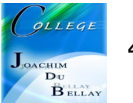

#### Pour publier (19)

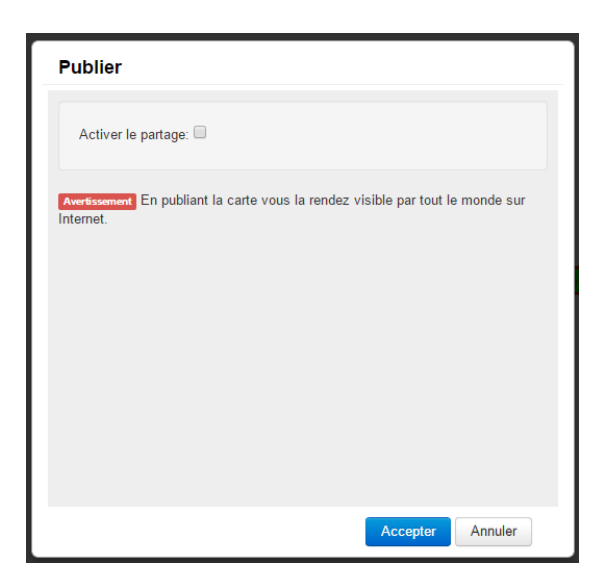

| Publier                       |                                                                |  |
|-------------------------------|----------------------------------------------------------------|--|
| Activer le par                | tage: 🕑                                                        |  |
| Avertissement En<br>Internet. | publiant la carte vous la rendez visible par tout le monde sur |  |
| Encapsuler                    | URL Publique                                                   |  |
| Copiez-collez le              | ien ci-dessous pour le partager                                |  |
| nups.//naminu                 | nap.org/ornaps/oor 54/public                                   |  |
|                               |                                                                |  |
|                               |                                                                |  |
|                               |                                                                |  |
|                               | Accenter                                                       |  |

Cochez la case « Activez le partage », vous avez 2 onglets « URL Publique » et « Encapsuler »

Copiez collez le lien proposé ou choisir le format de capsule....

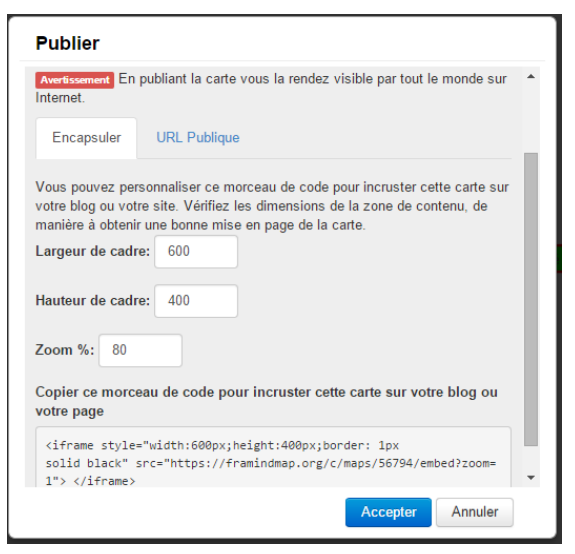

#### Les raccourcis clavier

| Raccourcis clavier                                                           |                                      |                          |
|------------------------------------------------------------------------------|--------------------------------------|--------------------------|
| Les raccourcis clavier vous font ga<br>mains sur le clavier sans utiliser la | agner du temps, en vous<br>a souris. | permettant de garder les |
| Action                                                                       | Windows - Linux                      | Mac OS X                 |
| Enregistrer changements                                                      | Ctrl + s                             | ೫+s                      |
| Créer noeud même niveau                                                      | Enter                                | Enter                    |
| Créer noeud enfant                                                           | Insert / Tab                         | ∺ + Enter / Tab          |
| Détruire noeud                                                               | Delete                               | Delete                   |
| Editer texte du noeud                                                        | Commencer saisie   F2                | Commencer saisie   F2    |
| Ajouter plusieurs lignes de texte                                            | Ctrl + Enter                         | ∺ + Enter                |
| Copier et coller les noeuds                                                  | Ctrl + c/Ctrl + v                    | ∺ + c/∺ + v              |
| Fermer enfants                                                               | Space bar                            | Space bar                |
| Navigation sur les noeuds                                                    | Touches flèches                      | Touches flèches          |
| Selection multiple de noeuds                                                 | Ctrl + Mouse Click                   | Ctrl + Mouse Click       |
| Annuler édition                                                              | Ctrl + z                             | ೫ + z                    |
| Refaire édition                                                              | Ctrl + Shift + z                     | ೫ + Shift + z            |
| Sélection tous noeuds                                                        | Ctrl + a                             | ж + a                    |
| Annuler changement texte                                                     | Esc                                  | Esc                      |
| Deselection tous noeuds                                                      | Ctrl + Shift + a                     | ∺ + Shift + a            |
| Caractères en italique                                                       | Ctrl + i                             | ∺+i                      |
| Caractères en gras                                                           | Ctrl + b                             | ೫+b                      |
|                                                                              |                                      |                          |

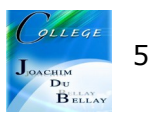